# for ePosters at APFSSH 2023

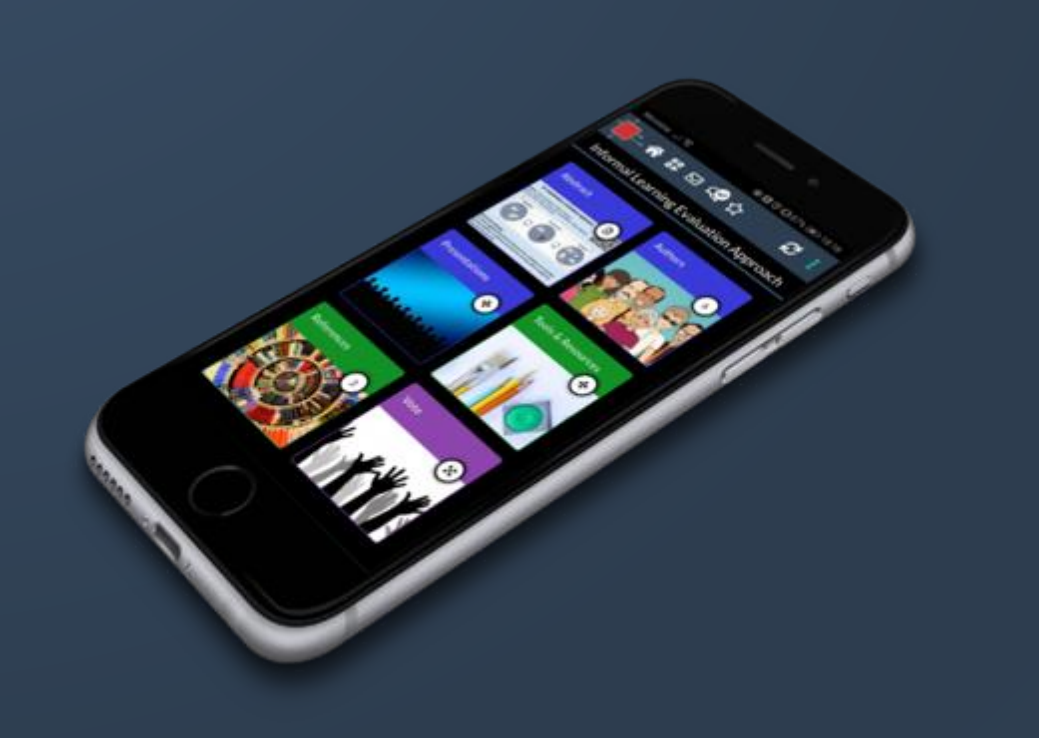

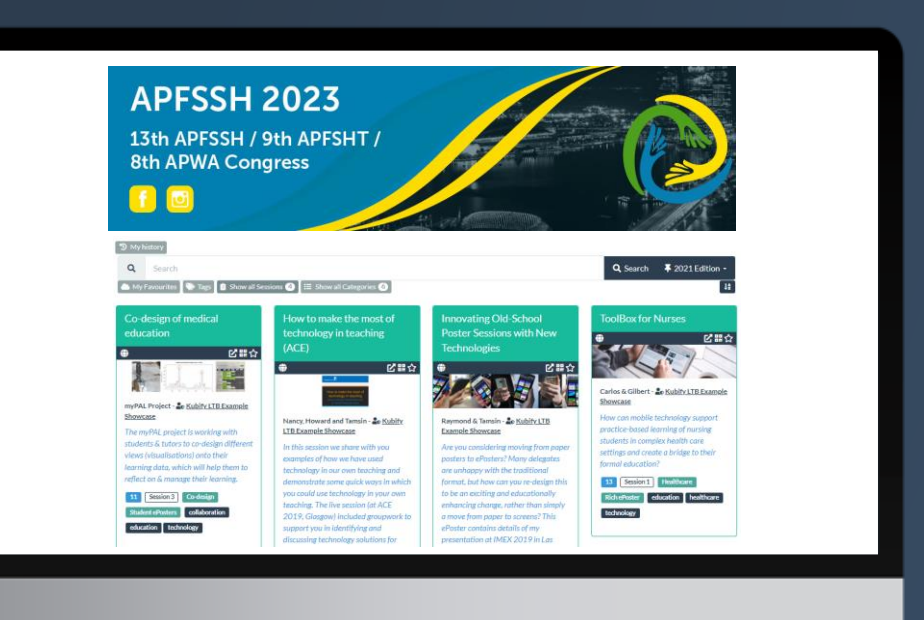

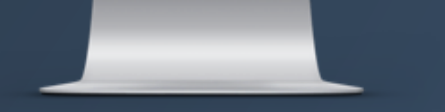

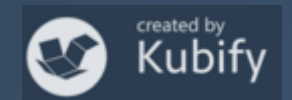

## What we will cover today

- What is different about a Learning Toolbox ePoster
- How Learning Toolbox is being used for the ePosters at APFSSH 2023
- Creating an ePoster
- Further support available
- Important dates
- Anything else?

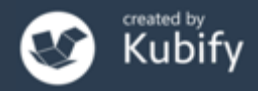

## What is different about a Learning Toolbox ePoster?

#### You can add more than just one file or resource.

# Learning Toolbox allows you to create a *collection* of materials (a *stack*) to present to and share your work.

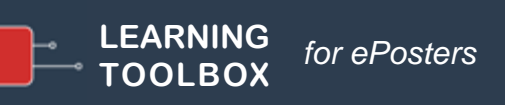

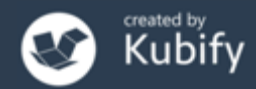

## What can you include?

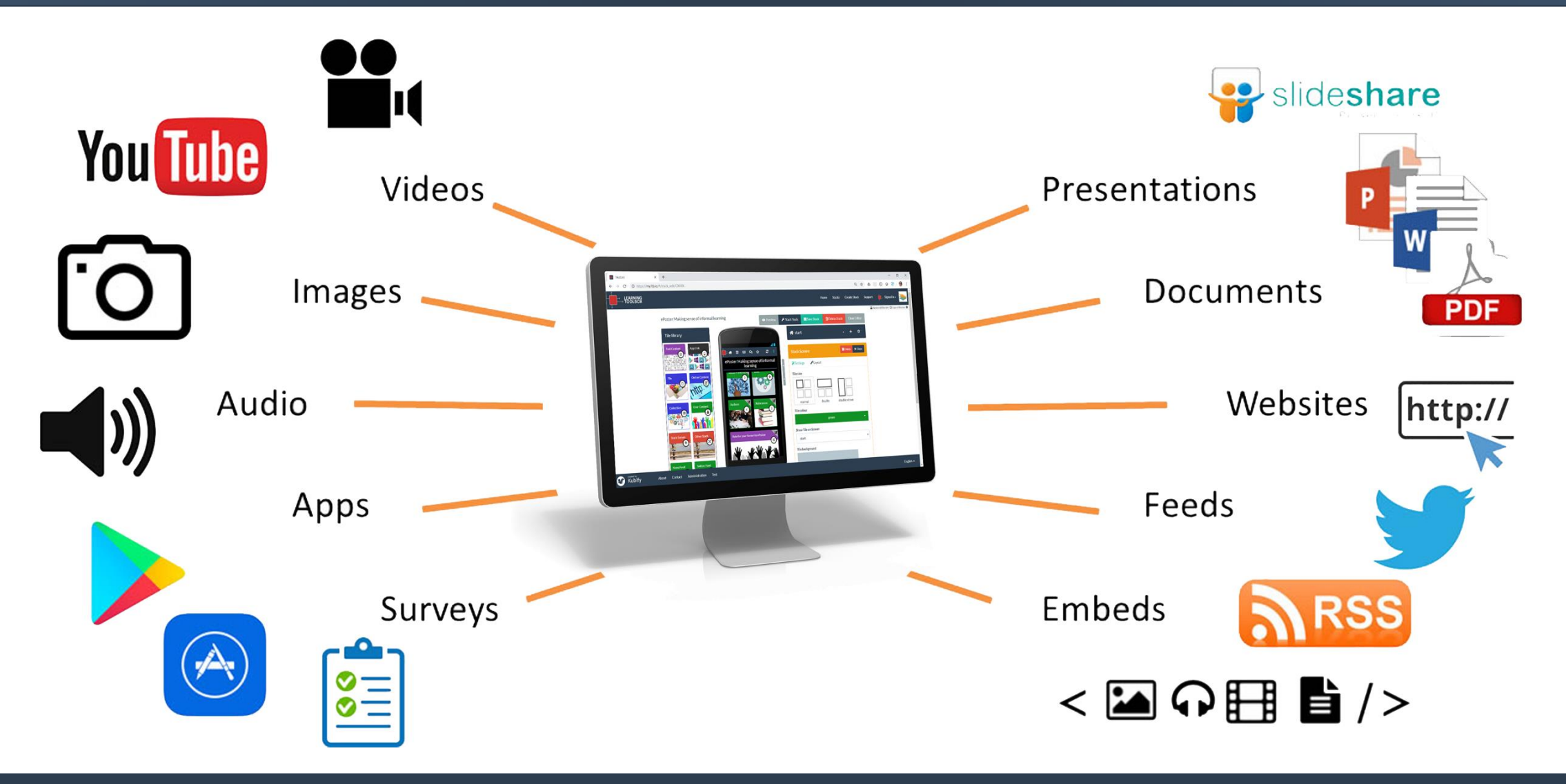

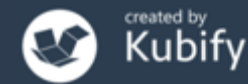

# Popular uses by authors

#### Present your work and yourself

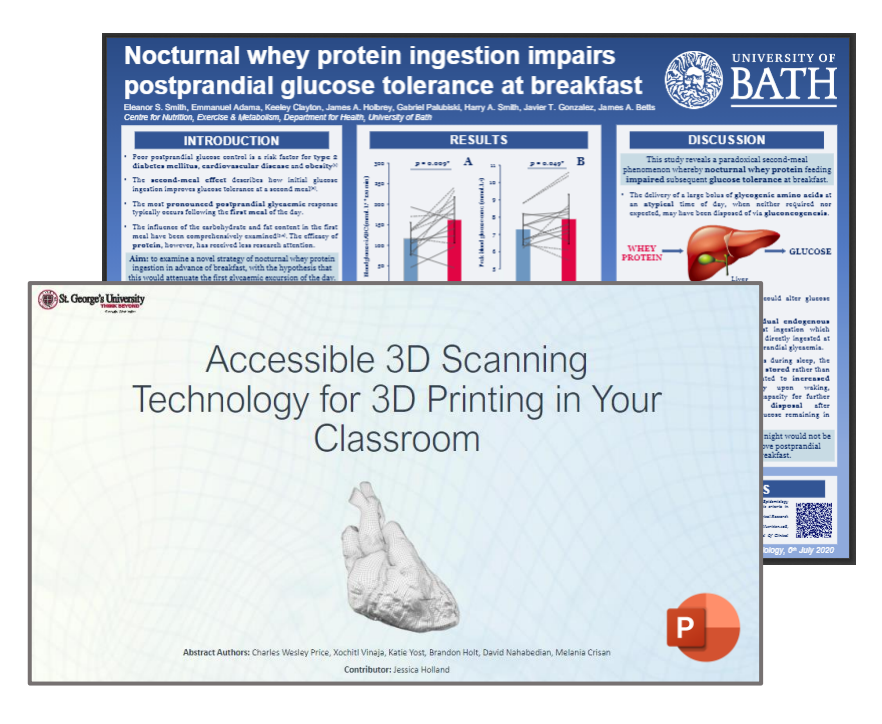

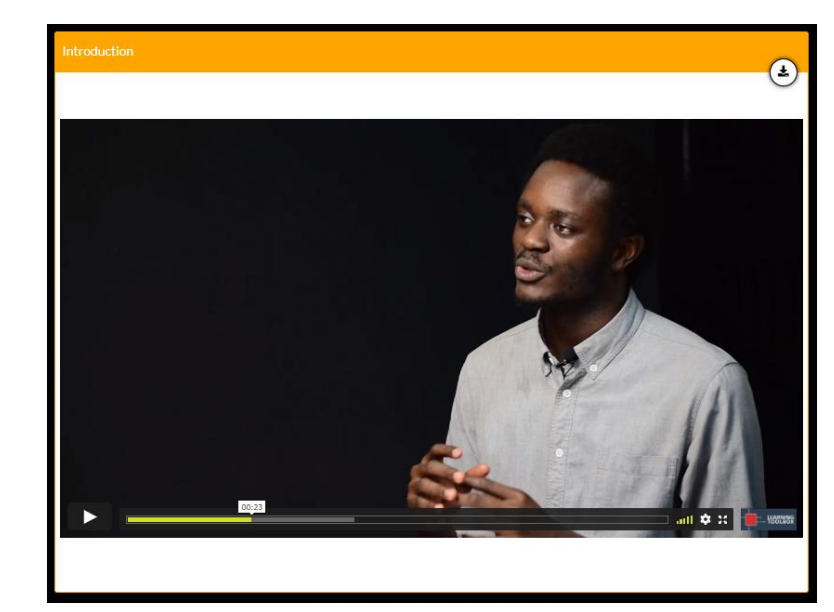

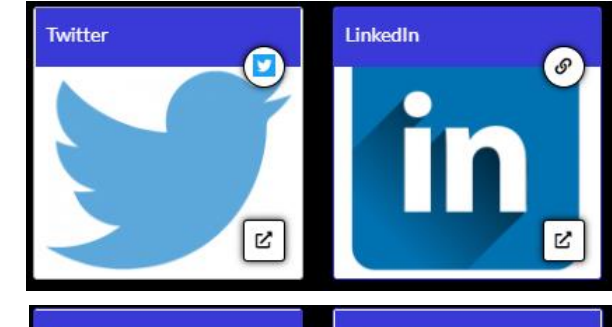

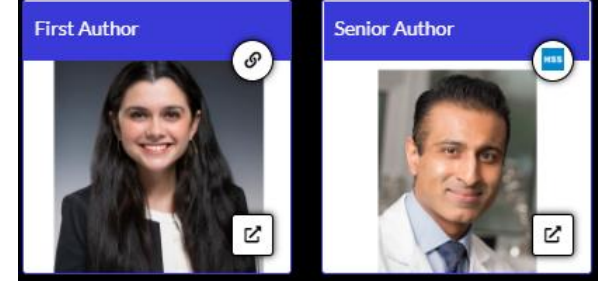

Presentation

for ePosters

LEARNING

TOOLBOX

Video

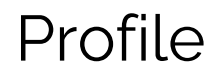

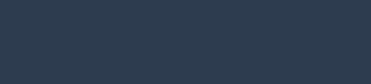

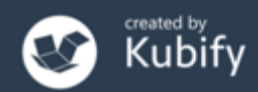

# Creative uses by authors

#### Provide the viewer with background detail...

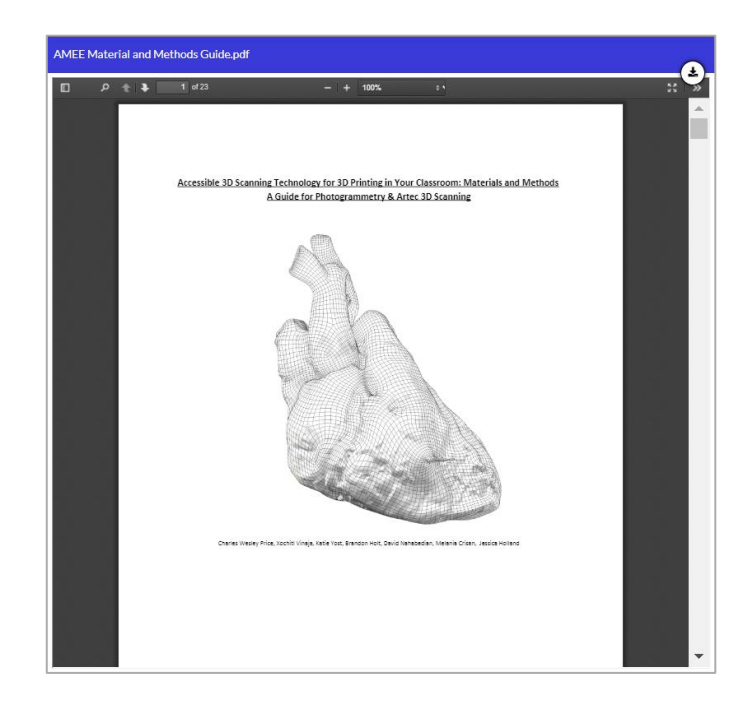

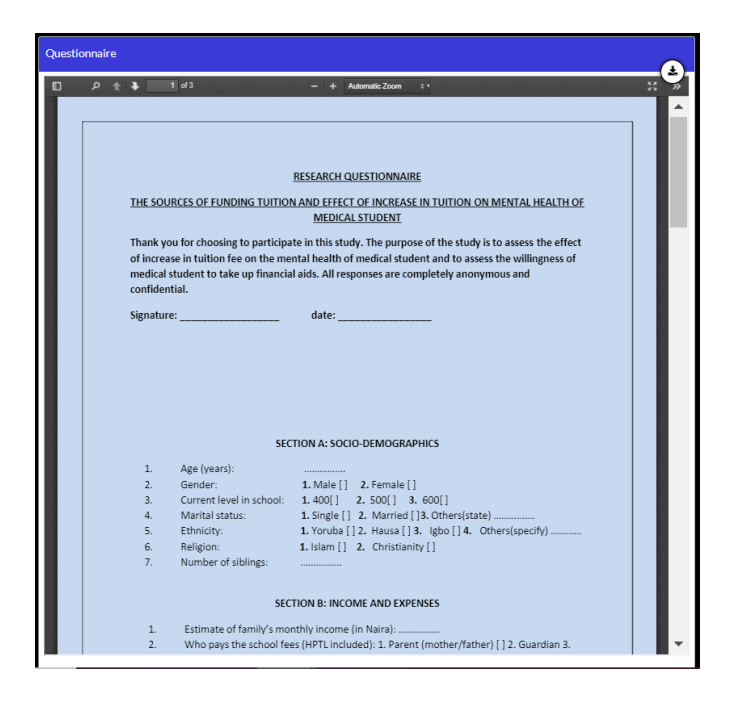

'How to' guides

Surveys & guidelines used in the study

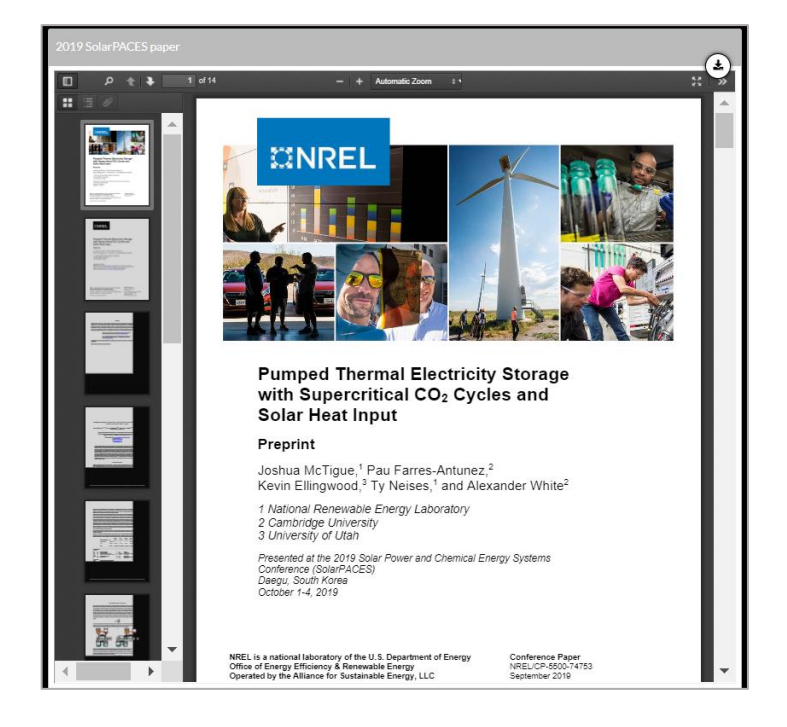

Related papers

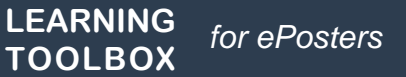

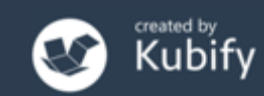

Delegates will have three main ways to access your ePosters onsite.

1. The conference app *links to the ePoster showcase* 

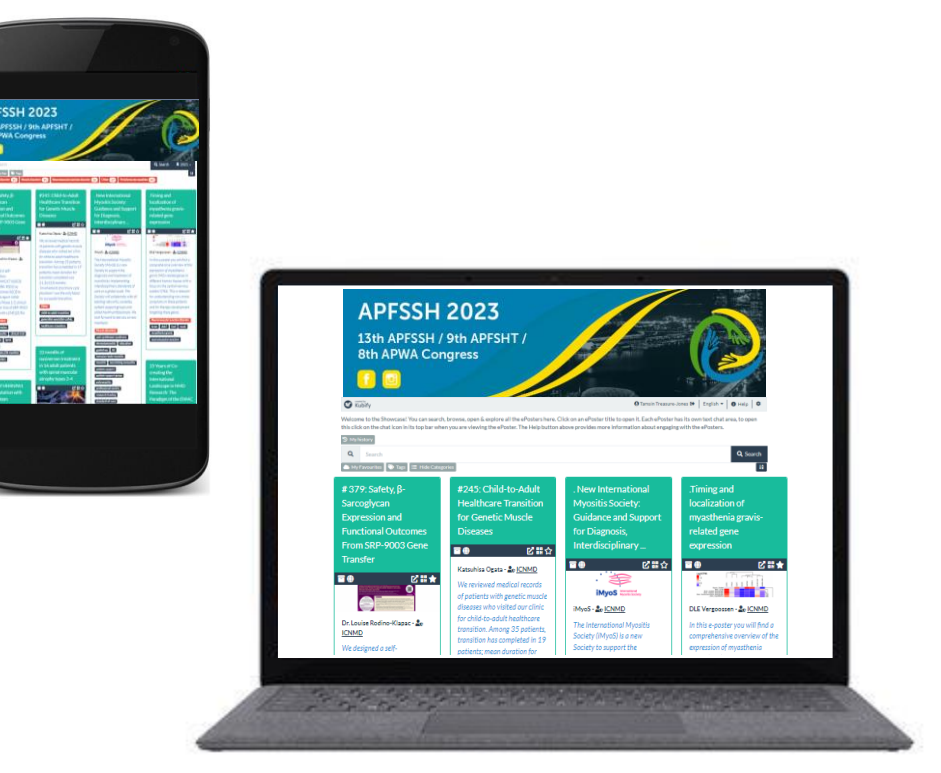

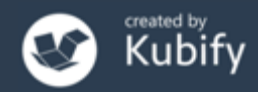

Delegates will have three main ways to access your ePosters onsite.

2. The mini-poster *QR code links to the ePoster* 

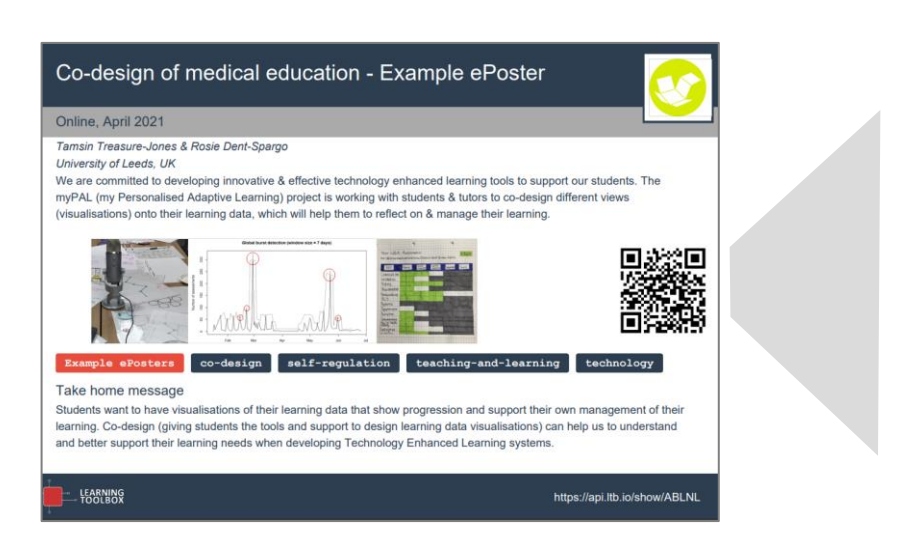

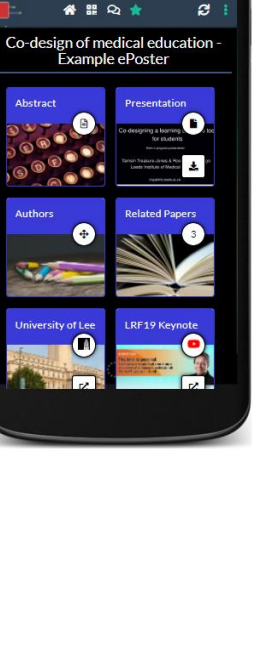

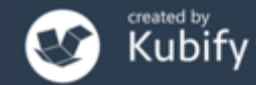

Delegates will have three main ways to access your ePosters onsite.

2. The mini-poster is displayed on the mini-poster wall

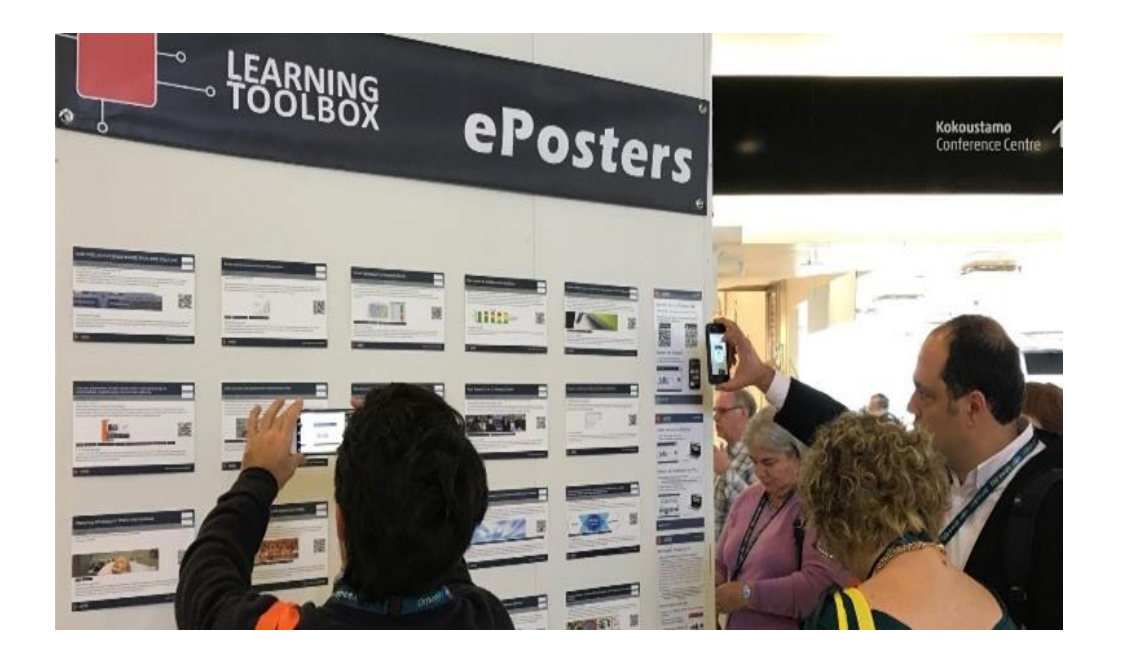

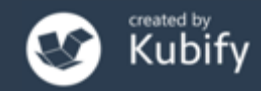

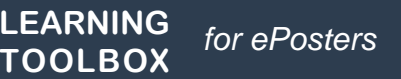

Delegates will have three main ways to access your ePosters onsite.

3. Onsite screens connected to the showcase

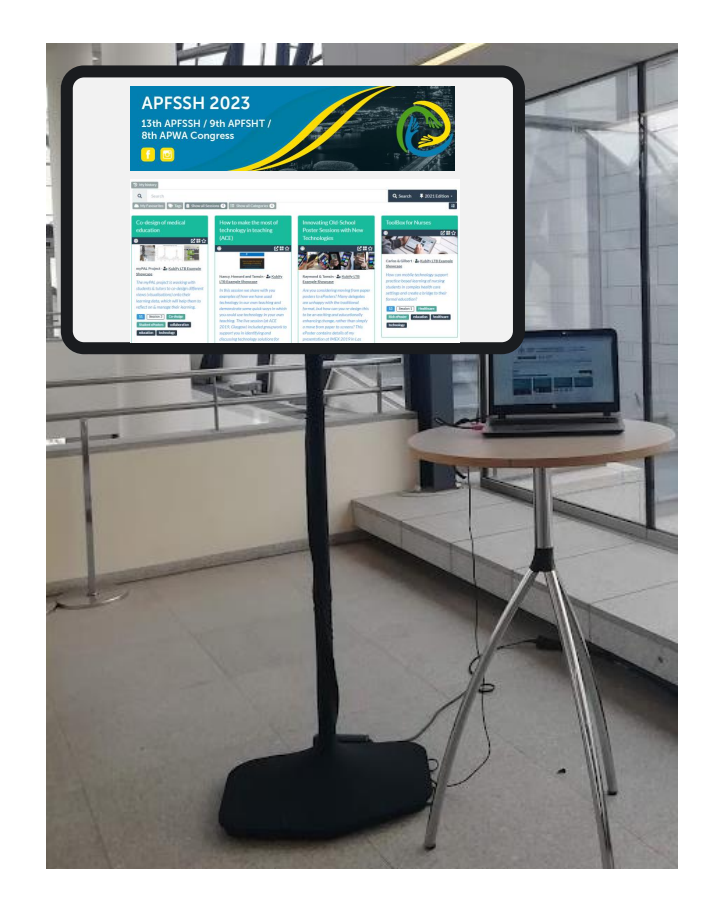

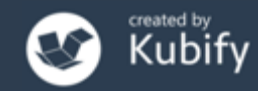

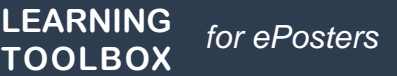

## Poster in your pocket

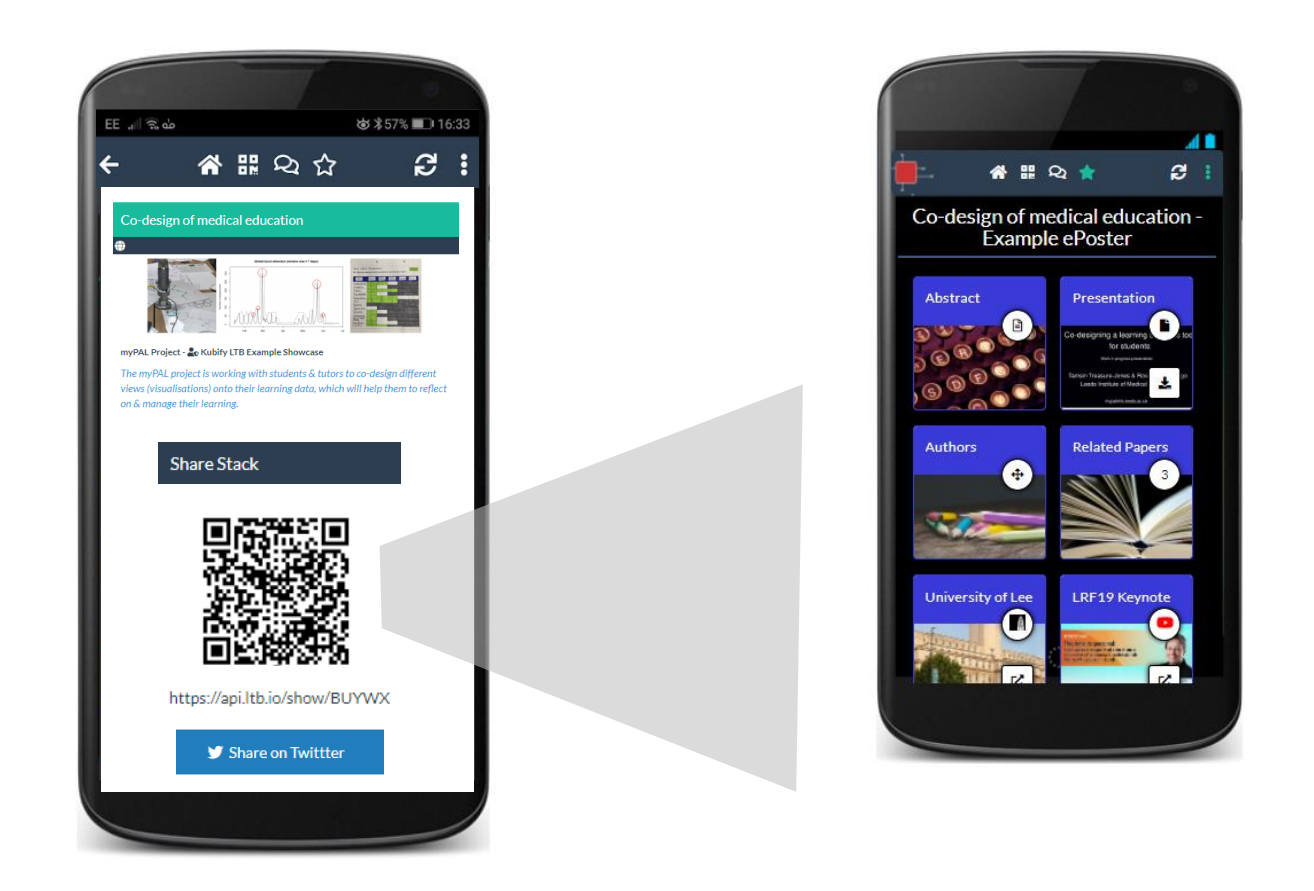

Easy to show and share your ePoster wherever you are.

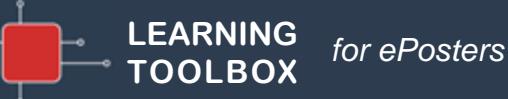

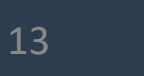

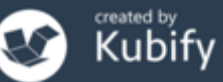

## Connecting with your viewers at any time

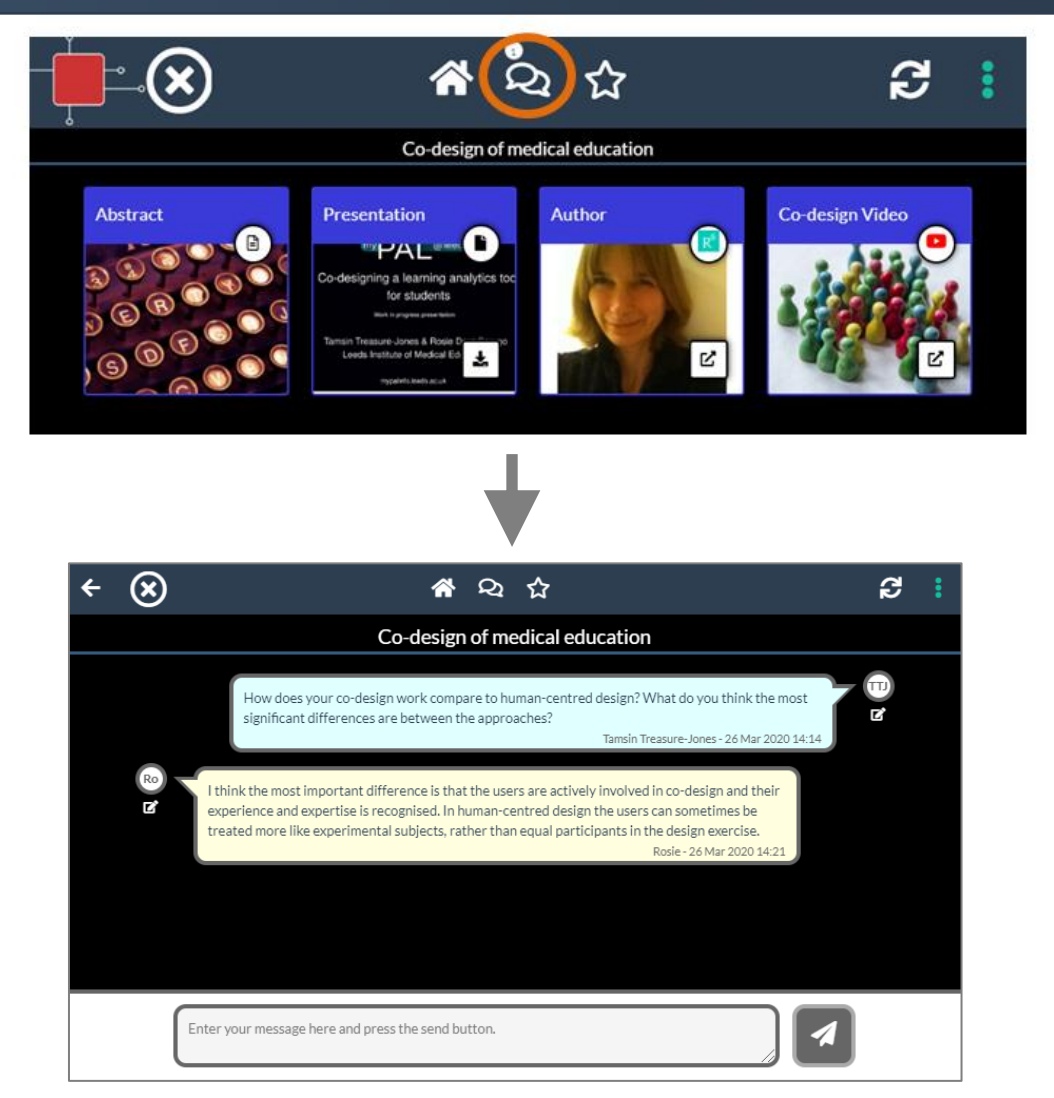

# Your ePoster has its own chat channel.

Viewers of your ePoster
will be able to view and
engage with this text chat
and get notifications of
new messages.

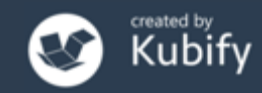

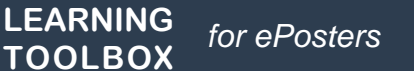

# Creating your ePoster

# Activating your invite link & creating your account

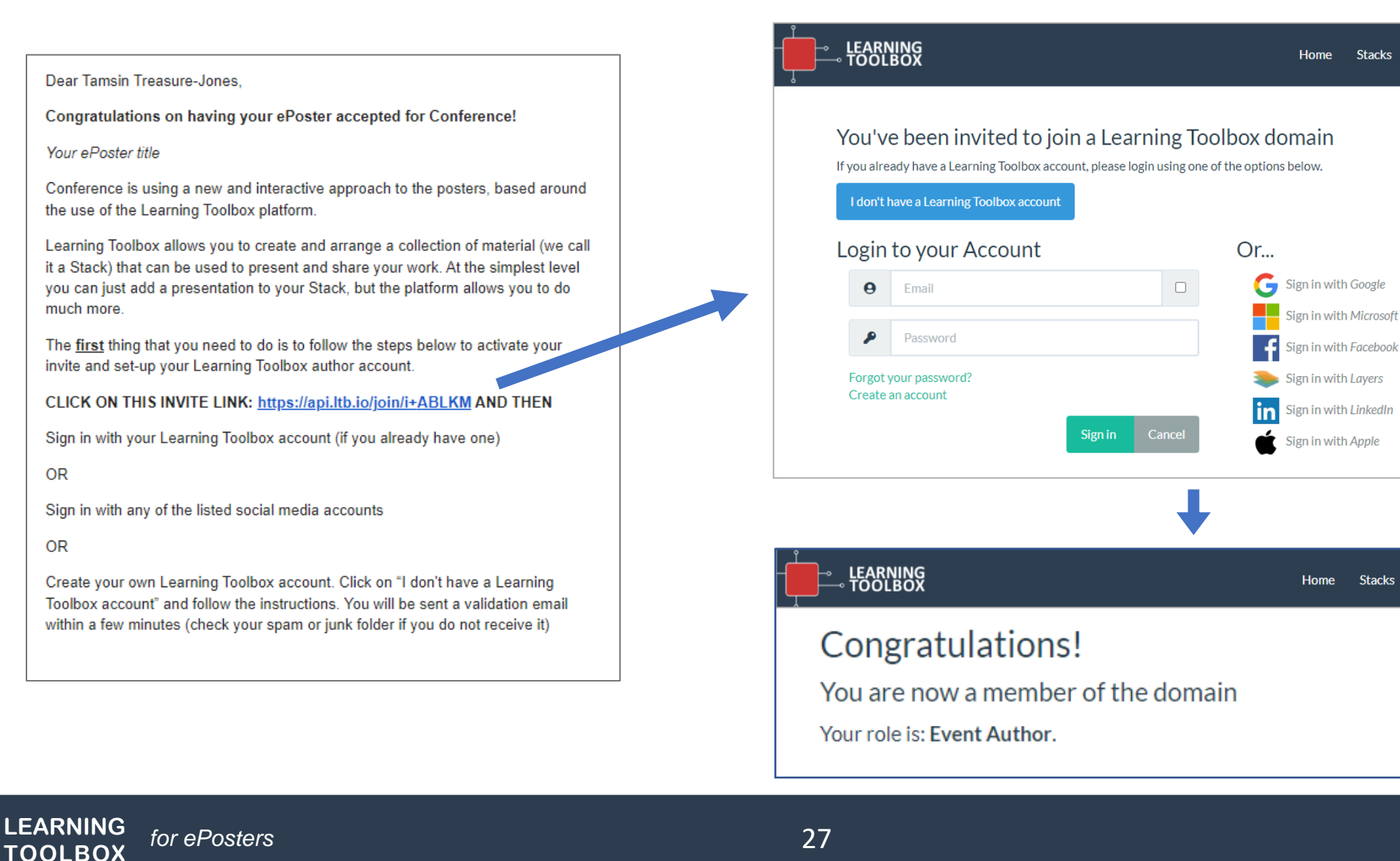

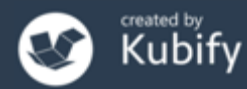

Sign in 🗸

Sign in 🗸

Create Stack

Create Stack

Support

Support

## Creating your ePoster/stack

#### **Sign in** to Learning Toolbox using the account you created.

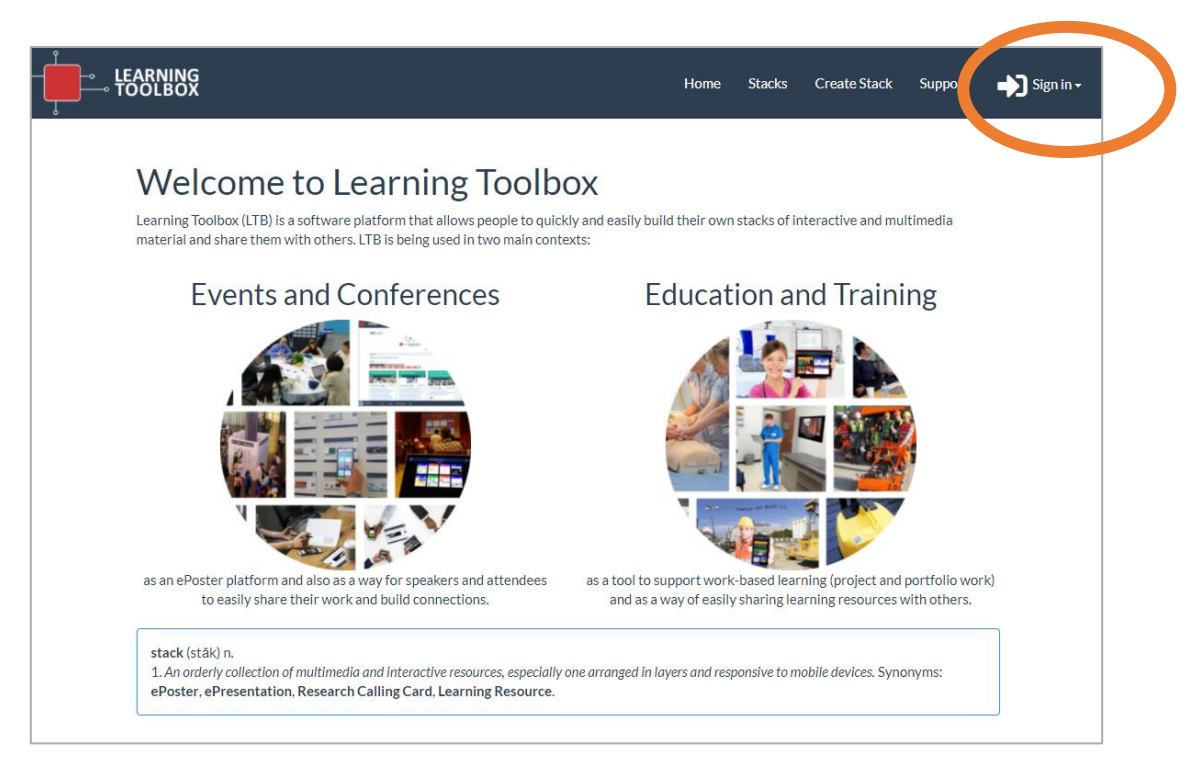

#### https://my.ltb.io

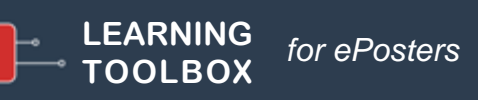

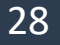

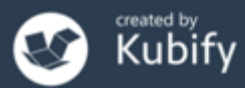

# Key steps to using Learning Toolbox

Consider what content (presentations, videos, weblinks, documents) you have which presents and explains your work well. Gather that content together ready to include in your ePoster/stack.

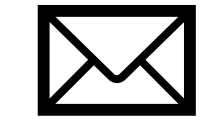

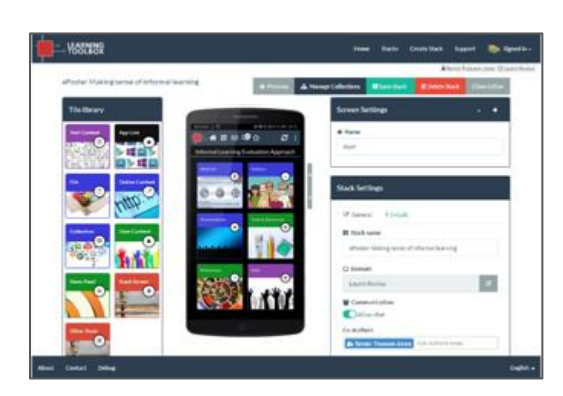

Activate your invite link and create your account

1

Sign-in to <u>my.ltb.io</u> and create your ePoster/stack

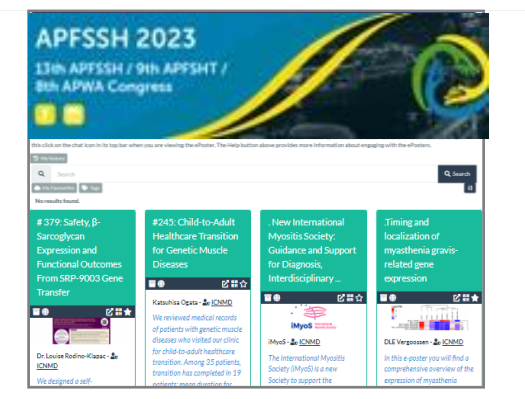

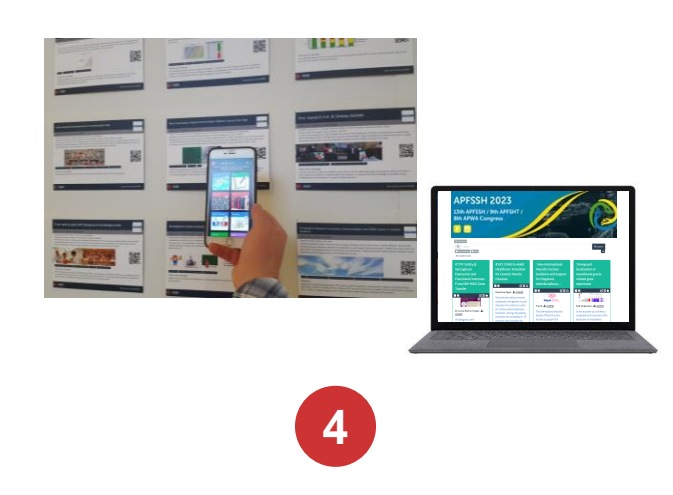

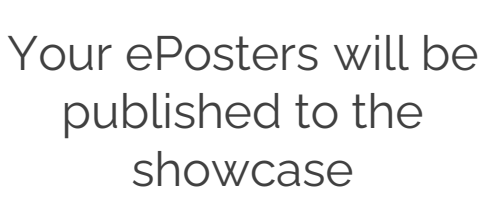

3

Delegates will be able to explore and engage with your ePosters

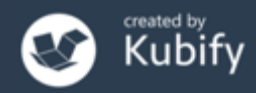

# Support Page

#### Accessible from Learning Toolbox menu

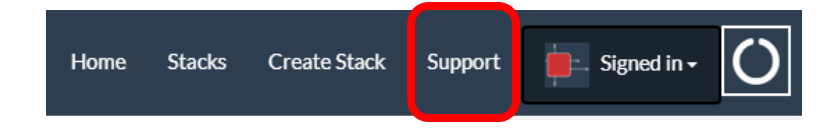

#### https://support.ltb.io/faq-apfssh/

#### LTB SUPPORT PAGE FOR APFSSH

If you can't find the answer to your question below or in the <u>FAQs</u> then please contact us at <u>support@stack.services</u>

#### **Key Information**

APFSSH 2023, ePosters and Learning Toolbox

- How APFSSH are using Learning Toolbox
- + Important dates for APFSSH ePoster authors
- + Webinar 3rd March
- + Emails Sent to the APFSSH ePoster Mailing List

#### Creating an ePoster/Stack

- **3** minute introduction to the editor video (3 minutes)
- + How to create an ePoster/Stack Demo video (21 minutes)
- + How to create an ePoster/Stack Written guide

Explore some example ePosters from a range of conferences and events

- + Explore some great ePosters/Stacks
- + Take a tour of some great ePosters with the authors

#### Answers to Frequently Asked Questions (FAQs)

You can find answers to more detailed questions on the <u>FAQ page</u> or by pressing the in-line help button (?) in the interface next to the item that you want to know more about.

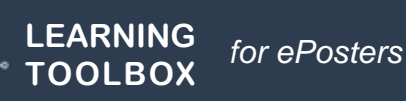

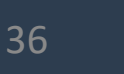

# Support Email

#### support@stack.services

| LTB S                                                                                                    | SUPPORT PAGE FOR APFSSH                                                |
|----------------------------------------------------------------------------------------------------|------------------------------------------------------------------------|
|                                                                                                    | to your question below or in the <u>FAQs</u> then please contact us at |
| suppor                                                                                                    | <u>tostack.services</u>                                                |
| Key Information                                                                                                    |                                                                        |
| APFSSH                                                                                                    | 1 2023, ePosters and Learning Toolbox                                  |
| + •                                                                                                    | How APFSSH are using Learning Toolbox                                  |
| + 1                                                                                                    | mportant dates for APFSSH ePoster authors                              |
| + \                                                                                                    | Nebinar – 3rd March                                                    |
| +                                                                                                    | Emails Sent to the APFSSH ePoster Mailing List                         |
| Creatin                                                                                                    | ng an ePoster/Stack                                                    |
| + 3                                                                                                    | 3 minute introduction to the editor – video (3 minutes)                |
| + •                                                                                                    | How to create an ePoster/Stack – Demo video (21 minutes)               |
| + •                                                                                                    | How to create an ePoster/Stack – Written guide                         |
| Explore                                                                                                    | e some example ePosters from a range of conferences and events         |
| +                                                                                                    | Explore some great ePosters/Stacks                                     |
| + 1                                                                                                    | Take a tour of some great ePosters with the authors                    |
| Answers to Frequently Asked Questions (FAQs)                                                                                                    |                                                                        |
| You can find answers to more detailed questions on the <u>FAQ page</u> or by pressing the in-line help button (?) in the interface next to the item that you want to know more about. |                                                                        |

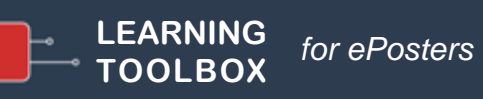

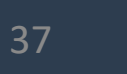

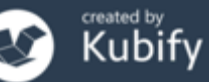

## Support – tailored emails

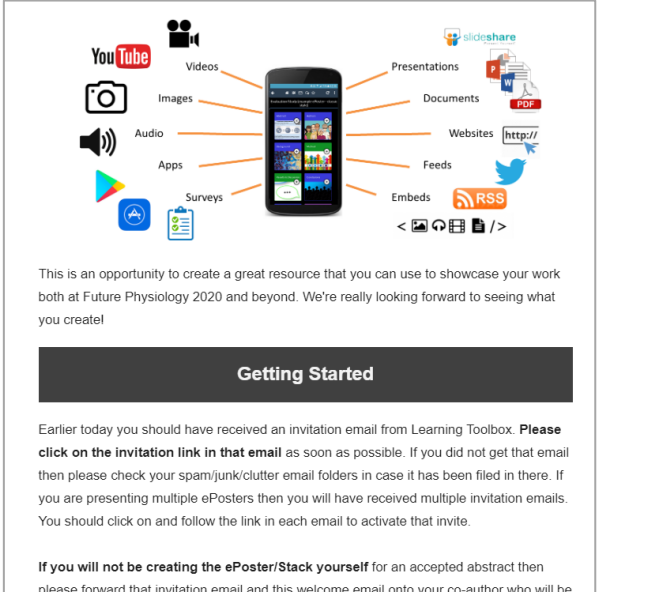

please forward that invitation email and this welcome email onto your co-author who will be making the ePoster/Stack. Please also ask your co-author to email us (support@stack.services) so that we can add them to this support mailing list.

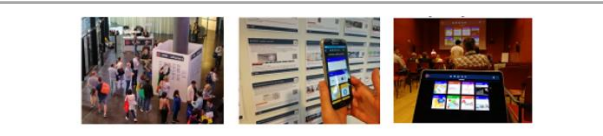

#### Webinar recording now online

Thank you to everyone who took part in the ePosters @ AMEE 2019 webinar on 6th June. It was great to meet you all!

The recording of the webinar and a copy of the presentation used is now available on the <u>ePosters support page</u>.

The webinar covers the same topics as questions 1-3 on the support page, as well as introducing the important dates for AMEE. You can also find the **important dates** listed on the support page.

Please remember that you need to set up a Learning Toolbox account by clicking on the invite link in the welcome email you were sent, before you start to make your own ePoster.

We hope you find the webinar and other support videos useful and enjoy creating your own ePosters. Please do contact us if you have any questions.

#### ePosters beyond the Showcase

Thank you to everyone for creating such great ePosters for the <u>Dentistry</u> <u>Academy of Distinguished Educators Showcase 2020</u>. We were very impressed by your creative designs and we hope you will continue to use your ePosters to share and discuss your work after the conference.

#### Your ePoster beyond the conference

You can continue to use your ePoster after the conference to give others a rich overview of your work. You can even edit and update it, if the discussions at the conference led to new ideas for what to include. Alternatively if you do not want your ePoster to be viewable after the Showcase then you can simply change the access permissions and make it private again.

You might find these FAQ answers helpful:

- How do I favourite my ePoster in the app for easy access
- How can I share my ePoster face to face
- How can I share my ePoster from my computer
- How can I download my mini-poster for printing
- How can I change access permissions on my ePoster

If you have any questions for us about this or any other aspect of continuing to use your ePosters then do email us at support@stack.services

We hope you enjoyed creating and exploring the ePosters.

#### Providing regular guidance & reminders

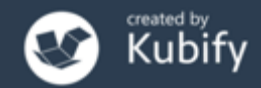

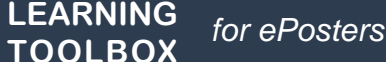

## Deadline date

## 8<sup>th</sup> May

Finalise your ePoster/Stack and mark as ready

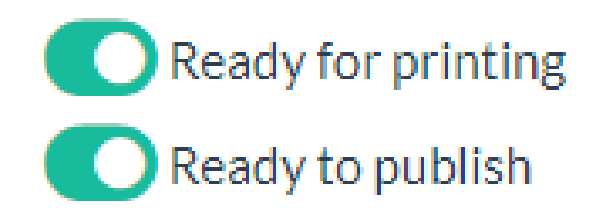

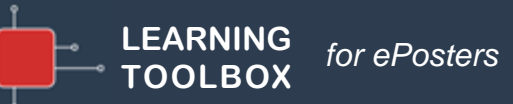

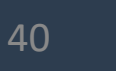

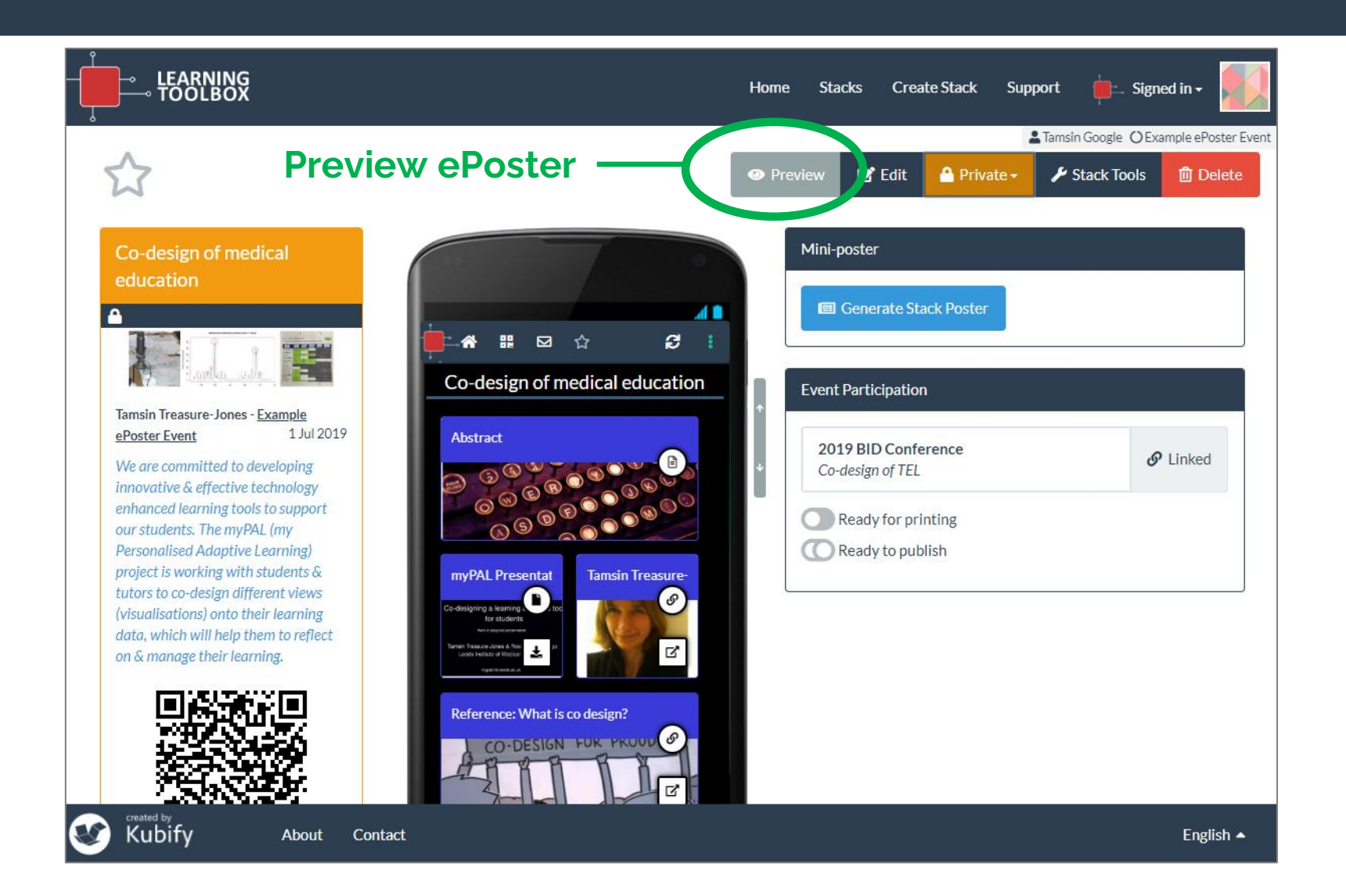

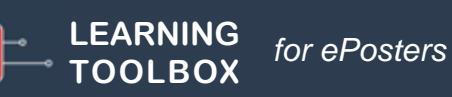

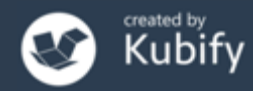

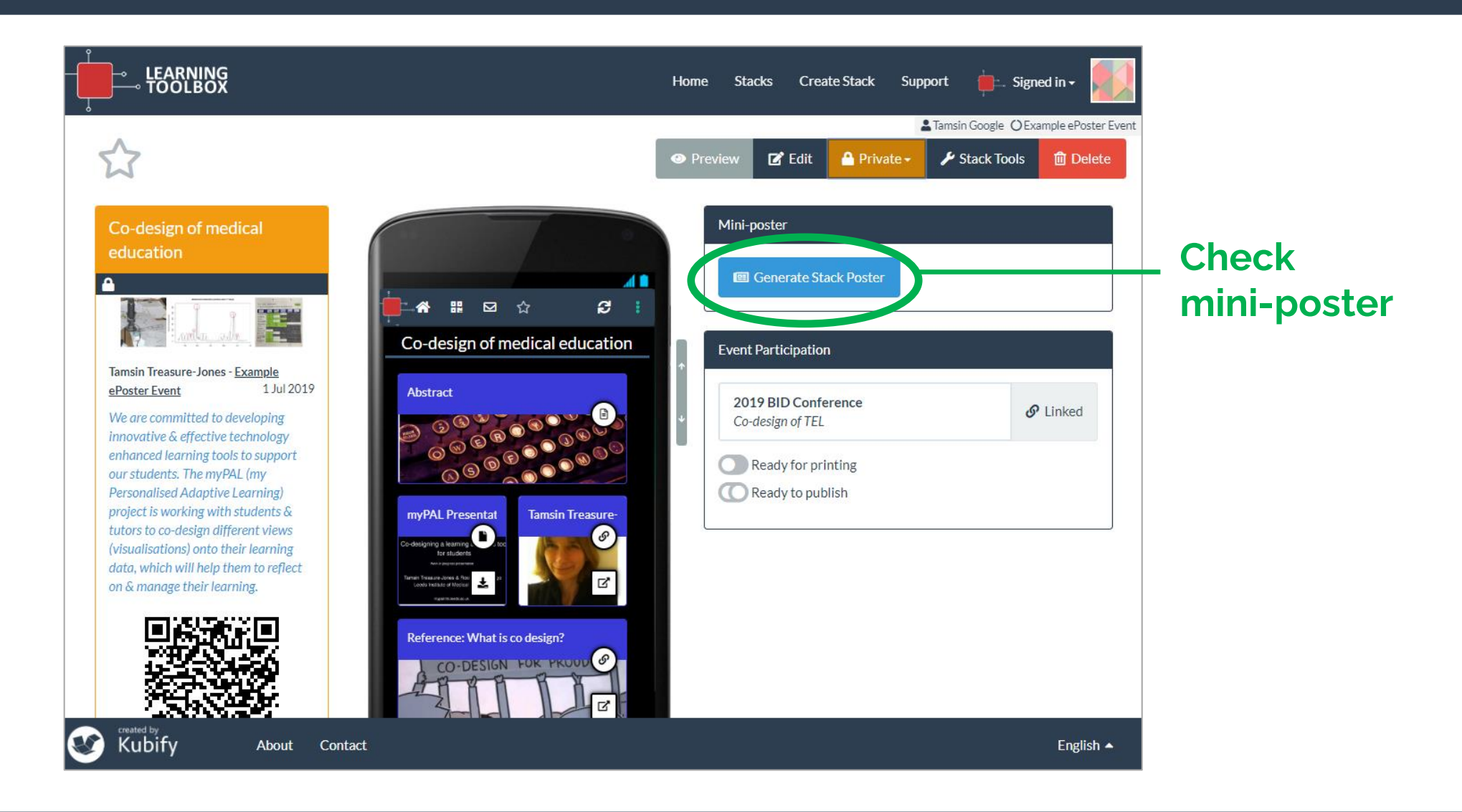

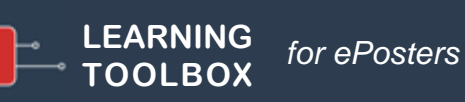

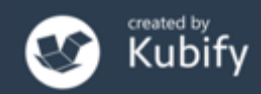

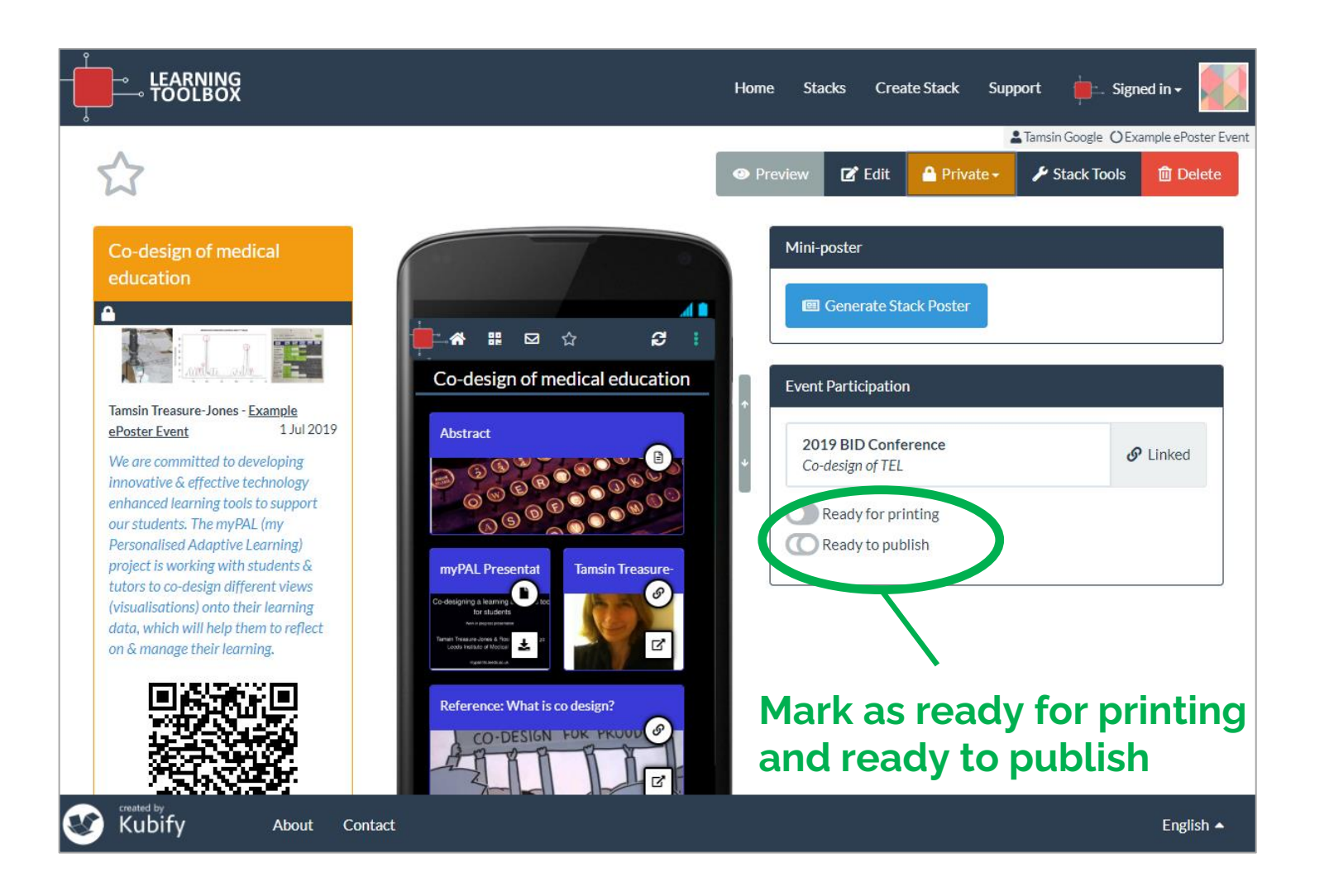

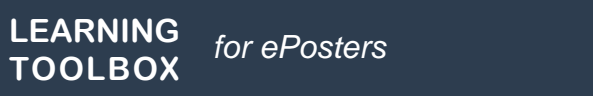

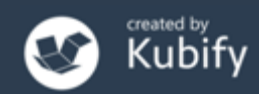

## What we have covered today

- What is different about a Learning Toolbox ePoster/stack
- How Learning Toolbox is being used for the ePosters at APFSSH 2023
- Creating an ePoster/stack
- Further support available
- Important dates
- Any more questions?

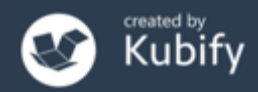